# **ISTRUZIONI PARTE FAD**

### 1. da <u>WWW.ALBAAUXILIA.IT</u> VAI AL CORSO

### 2. ISCRIZIONE

a) **REGISTRATI** e riempi i campi richiesti. Annotati la password che scegli (occhio a eventuali minuscole e maiuscole)
b) dopo pochi minuti sulla tua mail riceverai una mail di conferma della registrazione (da Galeno). Clicca sul link di conferma della mail

c) a questo punto si aprirà la videata Alba Auxilia, ACCEDI digitando la tua mail e la password che hai creato

e) VAI AL CORSO

## f) **ISCRIZIONE**

g) CLICCA QUI in basso per procedere con l'iscrizione

h) se sei in possesso del VOUCHER per accedere, copialo e incollalo nella casella corrispondente e clicca su ISCRIVITI

## **3. AVVERTENZE GENERALI**

- Per ogni problema ASSISTENZA TECNICA: galeno@helmetds.it
- Info: la FAD è strutturata in modo sequenziale, segui pertanto l'ordine delle relazioni.

• Finito il percorso nel tempo previsto, si aprirà il questionario, che prevede 5 tentativi di soluzione. Hai tempo fino al 9 giugno 2019 per ultimare la FAD

Una volta superato il questionario, potrai partecipare alla giornata residenziale del 15 giugno 2019 a Pontecorvo e concorrere per la parte restate dei crediti ECM.